## 十步取得論文原創比對系統需繳交之資料

2022.02 製

第一步:至<u>圖書資訊處</u>>Turnitin 論文原創比對系統>申請帳號。 <u>https://lis.nknu.edu.tw/zh/plagiarism\_checker</u>

| ● ● ● ⑤ 國立高雄師範大學 單一登入 網路 ×                                                   | び 国立高雄師範大學墨書資訊處 - II × + ~ ~                                                                                                    |
|------------------------------------------------------------------------------|----------------------------------------------------------------------------------------------------|
| $\leftrightarrow$ $\rightarrow$ C $($ <b>i</b> lis.nknu.edu.tw/zh/plagiarism | m_checker @☆ 🌒 :                                                                                                    |
| び<br>MKNU Office of Library and                                              | ■<br>圕書資訊處<br>Information Services                                                                                                    |
| 圖書服務 ~ 資訊服務 ~ 論文研                                                            | 开究服務 ~ 自學服務 ~ 亮點服務 ~ 關於本處 ~ COVID-19防疫 ~ 人工智慧研發產學中心                                                                                                    |
|                                                                              |                                                                                                    |
| 學位論文上傳專區                                                                     | 你目前位置: 首頁 , 論文原創性比對系統                                                                                                    |
| 法源                                                                           | Turnitin論又原創性比對系統                                                                                                    |
| 論文上傳說明                                                                       | 为绝终于抗国宏工物肿,强み险计协翻可能,国际虐白10.4年7日却很州「1                                                                                                    |
| 論文上傳                                                                         | 每時持举牧学物正备注,她光調又分裝引服,圖具幾日104年/月起旋床,「Uninturini」又成訂注此對赤机」決使用。<br>有關本校師生學術倫理法規,學生講參考「 <u>學術倫理專區</u> 」,教師暨研究人員講參考「 <u>學術倫理及研究倫理</u> 」專區。                          |
| 表單下載                                                                         | 帳號申請 帳號啟用設定 其他帳號問題處理 常見問題 教師課程設定使用                                                                                                    |
| 論文原創性比對系統                                                                    | 1.申請帳號:( <del>現行研究生以定期批次建立輛號為原則),其餘未取得輛號者。才受理個別申請。</del> )                                                                                                    |
|                                                                              | (1)每年定期10月1日依當時全校研究生還料建立論文比對系統(Turnitin)根號,有效使用期限至陽年9月30日止。因系統係以Email做為畅號及通知,請研究生最違於9月底前完成單一登入系統/個人基本資料/Email欄位填寫確認(建調調整為常用Email,已申調過碼單的研究生也調修這之為原申讀機號),詳如下圖: |
|                                                                              | 當系統通知信中的連結已過期(超過24小時),請參考[其他帳號問題處理]採 <mark>忘記密碼</mark> 方式,讓系統再次發送通知信,<br>依照方式完成密碼設定後,即可使用系統。                                                                  |
| 、                                                                            | Turnitin 经立百合II-L-粉衣纮、双入框肆宓雁                                                                                                    |
| - 赤→少・土                                                                      |                                                                                                    |
| <u>nttps://ww</u>                                                            | w.turnitin.com/login_page.asp?lang=zn_tw                                                                                                    |
|                                                                              | turnitin 🕗                                                                                                    |
|                                                                              | 登錄 Turnitin                                                                                                    |
|                                                                              |                                                                                                    |
|                                                                              | 電子郵件地址                                                                                                    |
|                                                                              |                                                                                                    |
|                                                                              | 密碼                                                                                                    |
|                                                                              |                                                                                                    |
|                                                                              | 登錄                                                                                                    |
|                                                                              | 或者                                                                                                    |
|                                                                              | G Sign in with Google C Log in with Clever                                                                                                    |
|                                                                              | 忘了您的密碼? <u>點選這裡。</u>                                                                                                    |
|                                                                              | 需要更多解助? <u>點選這裡。</u>                                                                                                    |
|                                                                              | 新的使用者? <u>點週這裡。</u>                                                                                                    |
|                                                                              |                                                                                                    |

## 第三步:進入關於此頁

>點選此課程提供論文比對至 20xx/xx/xx 日止

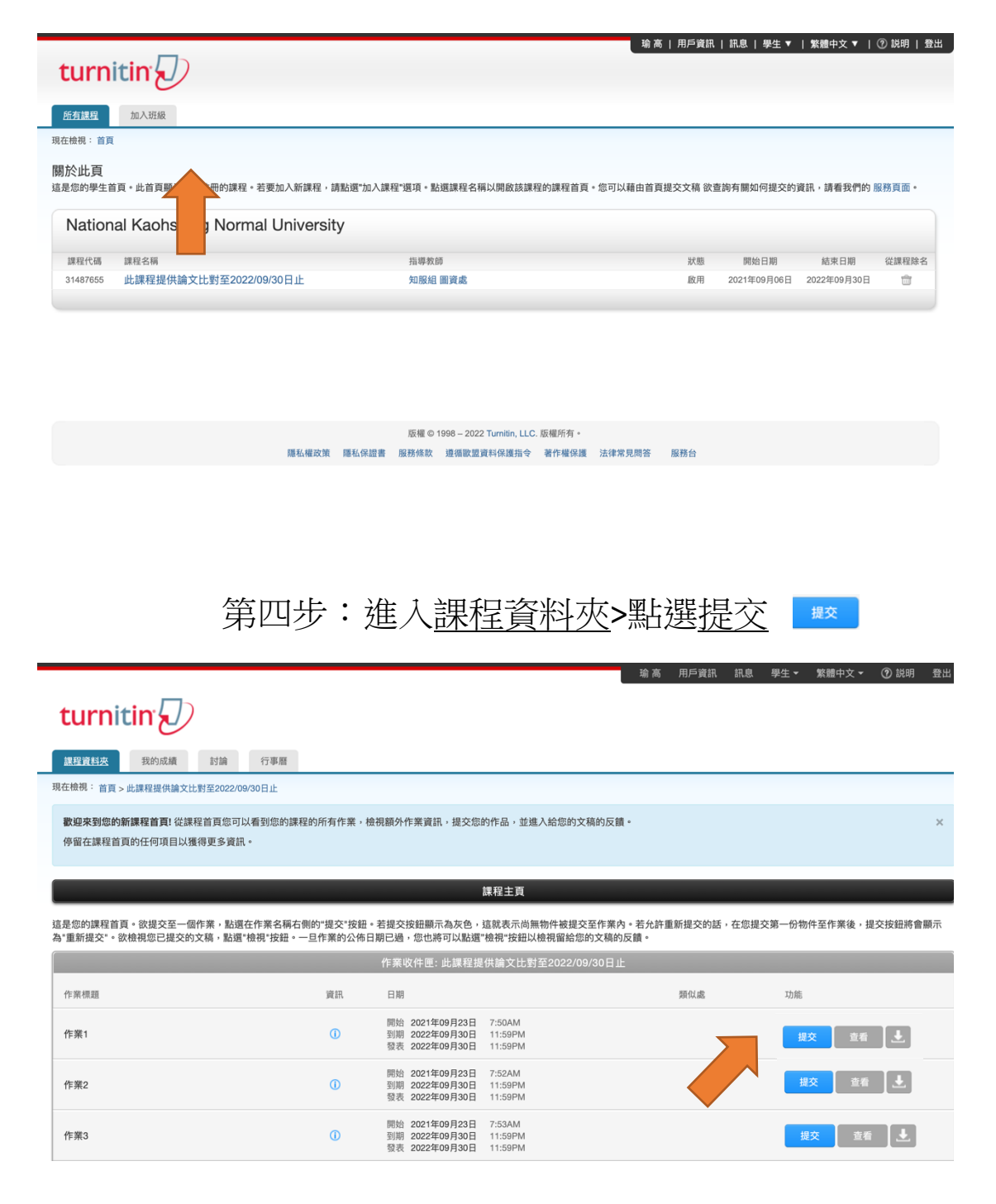

第五步: 進入提交頁面>1 輸入提交物件標題(論文全名)

>2 從此電腦選擇(選擇論文檔案上傳)

## 耐心等待上傳及成績回傳

| turnitin                         |            |
|----------------------------------|------------|
| 建程資料 <del>次</del> 我的成績 討論 行事曆    |            |
| 在檢視: 首頁 > 此課程提供論文比對至2022/09/30日止 |            |
| 提交: 單獨檔案上傳 *                     | 步驟 • • • • |
| <u>Å</u>                         |            |
| <u>k</u>                         |            |
| 握交物件機關                           |            |
|                                  |            |
| 教能提交什麼?                          |            |
| 從此電腦選擇                           |            |
| ☆ 從 Dropbox 選擇 2                 |            |
| 💩 從 Google Drive 內選擇             |            |
|                                  |            |

## 第六步:進入<u>課程資料夾</u>>點選<u>查看</u>

|                                                |                                   |                                                    | 琦                                      | 高 用戶資訊        | 訊息 學生 🗸    | 繁體中文 ▼         | ⑦ 説明 登出 |
|------------------------------------------------|-----------------------------------|----------------------------------------------------|----------------------------------------|---------------|------------|----------------|---------|
| turnitin                                       |                                   |                                                    |                                        |               |            |                |         |
| <u>課程資料夾</u> 我的成績 討論                           | 行事曆                               |                                                    |                                        |               |            |                |         |
| 現在檢視: 首頁 > 此課程提供論文比對至2022/09                   | /30日止                             |                                                    |                                        |               |            |                |         |
| 歡迎來到您的新課程首頁! 從課程首頁您可以<br>停留在課程首頁的任何項目以獲得更多資訊   | l看到您的課程的所有作業,檢<br>。               | 視額外作業資訊,提交您的                                       | 的作品,並進入給您的文稿的反饋。                       |               |            |                | ×       |
|                                                |                                   | È                                                  | 課程主頁                                   |               |            |                |         |
| 這是您的課程首頁。欲提交至一個作業,點還<br>為"重新提交"。欲檢視您已提交的文稿,點選" | 生作業名稱右側的"提交"按鈕。<br>檢視"按鈕。一旦作業的公佈日 | 若提交按鈕顯示為灰色,影<br>期已過,您也將可以點選";                      | 這就表示尚無物件被提交至作業內。若<br>檢視"按鈕以檢視留給您的文稿的反饋 | 允許重新提交的話<br>。 | ,在您提交第一份物  | 件至作業後,提        | 交按鈕將會顯示 |
|                                                |                                   | 作業收件匣: 此課程提                                        | 供論文比對至2022/09/30日止                     |               |            |                |         |
| 作業標題                                           | 資訊                                | 日期                                                 |                                        | 類似處           | 功能         |                |         |
| 作業1                                            | 0                                 | 開始 2021年09月23日<br>到期 2022年09月30日<br>發表 2022年09月30日 | 7:50AM<br>11:59PM<br>11:59PM           | 7%            | <b>E</b> ŝ | 「繳交」 直看        | Ł       |
| 作業2                                            | 0                                 | 開始 2021年09月23日<br>到期 2022年09月30日<br>發表 2022年09月30日 | 7:52AM<br>11:59PM<br>11:59PM           |               | 提          |                | Ľ       |
| 作業3                                            | 0                                 | 開始 2021年09月23日<br>到期 2022年09月30日                   | 7:53AM<br>11:59PM                      |               | 拔          | · <b>文</b> 三 1 | Ŀ       |

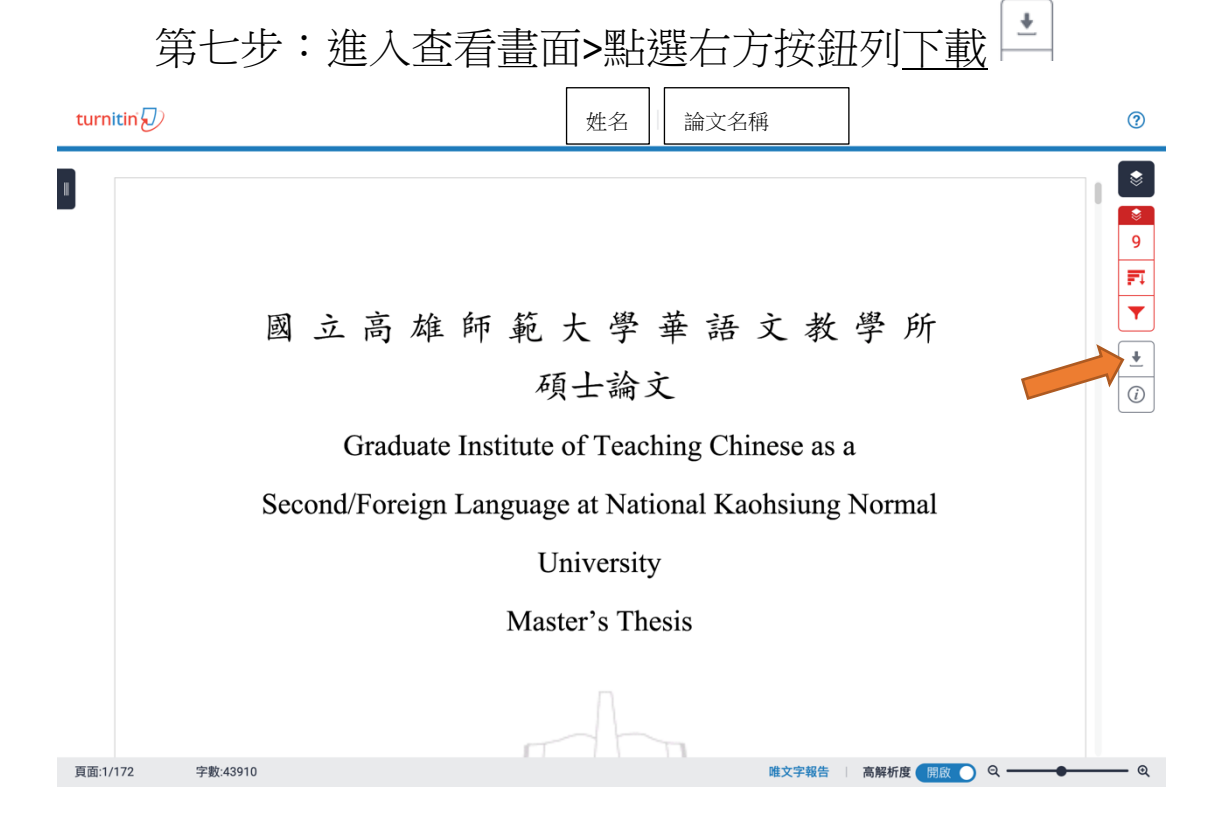

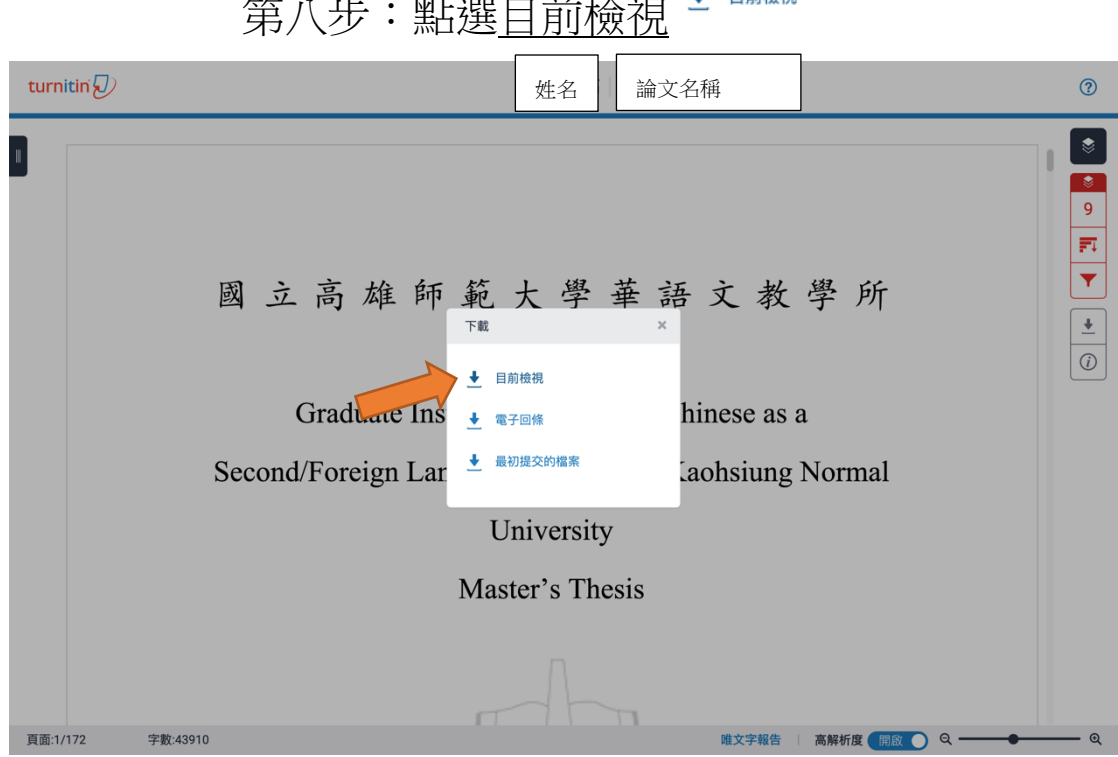

● 目前檢視 第八步:點選目前相

打開下載檔案

第九步:將頁數向後拉至論文內文最後一頁確認頁碼(如範例為 143頁)>選擇列印自下一頁頁碼選至該檔案最後一頁(如範例為 144頁-152頁)

| 原創性報告                                   |                  | 10 dc.chsc.tw<br>網際網絡來源                         | <1 % |
|-----------------------------------------|------------------|-------------------------------------------------|------|
| <b>7%</b> 7% 1%                         | <b>%</b><br>學生文稿 | 11 ethesys.lib.cyut.edu.tw<br><sub>納限期給來源</sub> | <1%  |
| 主要來源                                    |                  | 12 www.italent.org.tw<br>網際網絡來源                 | <1%  |
| 1 rportal.lib.ntnu.edu.tw<br>網際網絡來源     | 1 %              | 13 alice.ch<br>網際網絡來源                           | <1%  |
| 2 ndltd.ncl.edu.tw<br>網際網絡來源            | <1 %             | 14 www.linstitute.net<br>網際網絡來源                 | <1%  |
| 3 etd.lib.nsysu.edu.tw<br>網際網絡來源        | <1 %             | 15 d-nb.info<br>網際網絡來源                          | <1%  |
| 4 sharing.com.tw<br>網際網絡來源              | <1 %             | 16 www.apple.com<br>網際網絡來源                      | <1%  |
| 5 www.tclt.us<br>網際網絡來源                 | <1 %             | 17 opac.matsu.ac.jp<br><sub>期常期格來還</sub>        | <1%  |
| 6 amadis.lib.nttu.edu.tw<br>網際網絡來源      | <1 %             | 18 aston.edu.hk<br>網際網路來通                       | <1%  |
| 7 www.herricks.org<br>網際網絡來源            | <1 %             | 19 ir.nctu.edu.tw<br>· 網際網路來還                   | <1%  |
| 8 tclt.us<br>網際網絡來源                     | <1 %             | 20 issuu.com<br>細胞細胞な液等                         | <1%  |
| g zh.wikipedia.org<br><sub>網際網絡來源</sub> | <1 %             | www.hncummins.cn                                |      |

第十步:列印出來之檔案即為所需繳交給所上之論文比對系統資料(其資料首頁如上-第九步圖示),即可與其他申請口考之文件 一併繳交!

> 預祝 口考資料準備順利! 口考順利通過!